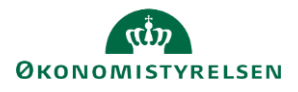

## Vejledning: Workflow i Statens Rekrutteringsløsning

I modulet **Workflow** kan du se faser (steps) og statusser, som indgår jeres kandidatscreenings-workflow. Følg denne vejledning til ende, hvis I vil justere i jeres nuværende workflow.

| 1. Klik        | x på <b>Administration</b> i menulinjen |                                                                                                    | <b>\$</b>                                           |
|----------------|-----------------------------------------|----------------------------------------------------------------------------------------------------|-----------------------------------------------------|
| 2. Klik        | k på Workflow.                          |                                                                                                    | Workflow                                            |
| 3. Klik<br>woi | k på <b>Vis</b> for at se<br>rkflowet.  | WORKFLOWS WORKFLOWSTEPS STATU<br>edenfor vises alle tilgængelige Workflows.<br>ik på <b>Opret nyt Workflow</b> for at oprette et nyt Work | USSER<br>flow for denne afdeling.<br>OPRET WORKFLOW |
|                |                                         | D NAVN PÅ WORKFLOW BESKRIVELSE                                                                                                    | HANDLINGER<br>Kopie Vis let                         |

#### 4. Et workflow består af nogle forskellige Workflowsteps, og herunder tilhørende Statusser.

WORKFLOWSTEPS Nedenfor er det muligt at oprette og slette WorkflowSteps for et Workflow. Det er endvid

Bemærk, mange statusser tildeles automatisk til kandidater på baggrund af handlinger i løsningen. Du kan læse mere om kandidatstatusser ift. emails i vejledningen 'Kommunikationsskabeloner'.

| 1.<br>Ansøgningsmodtagelse                                                                                                    | 2. I proces                                                                                                    | 3. Afslag                                                                                                    |
|----------------------------------------------------------------------------------------------------|----------------------------------------------------------------------------------------------------|----------------------------------------------------------------------------------------------------|
| -Ansegningsmodtagelse<br>- Ansegning bekræftet<br>- Overflort fra uopfordret<br>ansegning<br>- Overflort fra<br>kandidatdatabasen | - Invitation interview 1<br>- Invitation interview 2<br>- Invitation interview 3<br>- Invitation til<br>Sporgeskema<br>- Modtaget<br>Sporgeskema<br>- Sendt II test | -Afslag skal sendes<br>(uden samtale)<br>-Afslag uden samtale<br>Afslag skal sendes<br>(efter samtale)<br>-Afslag efter samtale<br>-Afslag efter samtale<br>(opkald) |

#### Rediger i nuværende workflow

Det er ikke muligt at redigere i et workflow som er i brug i løsningen, hvilket også gælder det Standard Workflow, som ligger i Statens Rekrutteringsløsning, som mange andre institutioner bruger i dag. Derfor laver man en kopi, som man kan redigere i.

Supporten skal koble jeres nye workflow til jeres afdeling, før det virker. Et nyt workflow vil være tilgængeligt i kommende projekter, og ikke projekter, som allerede er i gang.

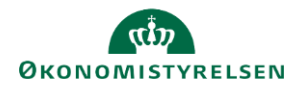

| 1. | Fra fanen <b>Workflow</b> klik på <b>Kopier</b> , udfor det workflow du vil redigere.                                                                                                  | ID<br>409 *                        | NAVN PÅ WORKFLOW<br>Standard Workflow            | BESKRIVELSE<br>Standard                                                  | HANDLINGER                                                                                                    |
|----|----------------------------------------------------------------------------------------------------|------------------------------------|--------------------------------------------------|--------------------------------------------------------------------------|----------------------------------------------------------------------------------------------------|
| 2. | Klik på <b>Rediger</b> på det kopierede workflow.                                                                                                    | ID<br>420                          | NAVN PÅ WORKFLOW<br>Kopi af Standard<br>Workflow | BESKRIVELSE                                                              | HANDLINGER<br>Kopie Rediger Net                                                                                                    |
| 3. | Tilpas <b>Navn</b> og evt. <b>Beskrivelse</b> .<br>Tag stilling til om workflowet <b>Må nedarves</b> til<br>underliggende afdelinger.                                                  | WORKFL<br>Navn på W<br>Beskrivelse | OW-INFORMATIONER<br>forkflow                     | Vejlednings<br>Tilpasset til                                             | ministeriets workflow<br>vores arbejdsgange                                                                                                    |
|    |                                                                                                    | Må nedarv                          | les                                              |                                                                          | B                                                                                                    |
| 4. | Dan dig et overblik over i hvilke workflowsteps, der e<br>slette eller tilføje.<br><i>Hvis I eksempelvis aldrig indkalder til 3. samtale, ka</i><br><i>workflowsteppet 'I proces'.</i> | er statı                           | usser, som I evt                                 | :. vil 2.<br>S <i>i</i> -II<br>S <i>i</i> -II<br>S -II<br>S -II<br>S -II | I proces<br>tusser<br>nvitation interview 1<br>nvitation interview 3<br>nvitation til<br>spørgeskema<br>fodtaget<br>spørgeskema<br>Sendt til test<br>SLET |
| 5. | Klik på <b>Gem</b> .                                                                                                    |                                    |                                                  |                                                                          | GEM                                                                                                    |
| 6. | Naviger tilbage til workflow-administrationen via mer<br>toppen eller tilbagepilen.                                                                                                    | nuen i                             | uddannelse støm / v<br>Workflov                  | 'ejledningsmin /<br>v-edito                                              | Administration Workflows<br>r                                                                                                    |
| 7. | Hvis du vil tilføje statusser, start med at klikke på <b>St</b>                                                                                                    | atusse                             | er og klik på Op                                 | oret ny st                                                               | atus.                                                                                                    |

Du kan se eksisterende statusser på listen, og hvis din savnede status allerede findes, kan du bruge denne.

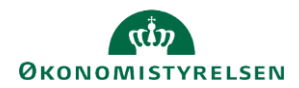

\_

# (Q) Statens Rekrutteringsløsning

|                                                                                                    | WORKFLOWS WORKFLOWSTEPS STATUSSER<br>Nedenfor vises alle tilgængelige Statusser. Såvel system-Statusse<br>Du kan ændre rækkefølgen ved at markere boksen yderst til vens<br>Når Kandidatisten sorteres efter Status, vil den rækkefølge, som<br>Klik på <b>Opret ny Status</b> for at oprette en ny Status. | r som egenoprettede Statusse<br>stre og så trække denne til der<br>du ser nedenfor, blive anvend | r vises i listen.<br>I ønskede position.<br>t.                                                                                              | OPRET NY STATUS                                                           |
|----------------------------------------------------------------------------------------------------|----------------------------------------------------------------------------------------------------|--------------------------------------------------------------------------------------------------|----------------------------------------------------------------------------------------------------|---------------------------------------------------------------------------|
|                                                                                                    | ID NAVN PÅ STATUS BESKRIVELSE                                                                                                    | OBLIGATORISK                                                                                     | STATUS KATEGORI                                                                                                    | HANDLINGER                                                                |
|                                                                                                    | 1 * Ansøgningsmodtagelse Ansøgningsmodtagelse                                                                                                    | True                                                                                             | Ny/indkommende ka                                                                                                    | Indidat Vis Slet                                                          |
|                                                                                                    | 8 Atslag fra kandidat Atslag fra kandidat                                                                                                    | False                                                                                            |                                                                                                    | <u>Vis Slet</u>                                                           |
| 8. Angiv <b>Nav</b><br>Angiv <b>Sta</b><br>visningen<br>kategorier<br>Til stilling<br>afdelinger<br>workflows | rn og <b>Beskrivelse</b> .<br>t <b>us kategori</b> . De forskellige kategor<br>på projektlisten. Læs hvad de forske<br>gør via spørgsmålstegnet til højre.<br>til om statussen <b>Må nedarves</b> til une<br>, og om denne <b>Er obligatorisk</b> i jere                                                    | rier, påvirker<br>ellige<br>derliggende<br>es fremtidige                                         | ENGLISH DANSK<br>Status-informationer<br>Navn på Status Inv<br>Beskrivelse Inv<br>Status kategori Job<br>Må nedarves I<br>Er obligatorisk I | itation til 4. samtale<br>itation til 4. samtale<br>isamtale invitation v |
| 9. Klik på <b>Ge</b> r                                                                                        | n.                                                                                                    |                                                                                                  |                                                                                                    | GEM                                                                       |
| 10. Naviger tilb<br>toppen elle                                                                               | age til workflow-administrationen via<br>r tilbagepilen.                                                                                                    | a menuen i                                                                                       | UDDANNELSE Sta., / Vejledningsmin<br>Workflow-edito                                                                                         | / Administration Workflows                                                |
| 11. Du kan se i<br>slettes.                                                                                   | nyoprettede statusser nederst på far<br>5924 Invitation til 4. samtale Invitati                                                                                                    | nen Statusser                                                                                    | , hvor disse kan rediç<br>False Jobsamtale i                                                                                                | geres eller                                                               |

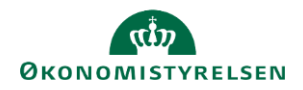

| 12.                                                                       | <ol> <li>Under fanen Workflowsteps klik på<br/>Kopier udfor det step, som du vil<br/>redigere.</li> </ol> |                   | WORKFLO<br>Nedenfor vis<br>Klik på <b>Opre</b> | OWS WO<br>ses alle tilgæng<br>et nyt Workflo | DRKFLOWSTEPS<br>gelige WorkflowSte<br>wStep for at opre | STATUSSER<br>ps.<br>tte et nyt Work | USSER<br>t WorkflowStep for denne afdeling.<br>OPRET WORKFLOWSTI        |                                                                                                    |                                                                                                    |                                                              |  |
|---------------------------------------------------------------------------|----------------------------------------------------------------------------------------------------|-------------------|------------------------------------------------|----------------------------------------------|---------------------------------------------------------|-------------------------------------|-------------------------------------------------------------------------|----------------------------------------------------------------------------------------------------|----------------------------------------------------------------------------------------------------|--------------------------------------------------------------|--|
|                                                                           |                                                                                                    |                   |                                                |                                              |                                                         | IAVN PÅ WORKF                       | OWSTEP BESKR                                                            | VELSE                                                                                                    | OBLIGAT                                                                                                    |                                                              |  |
|                                                                           |                                                                                                    |                   |                                                |                                              | 052 * 1                                                 |                                     | Lonster Deski                                                           | *LLJL                                                                                                    | Ealaa                                                                                                    | Vaniár da Slat                                               |  |
|                                                                           |                                                                                                    |                   |                                                |                                              | 954 * 4                                                 | proces                              | 1 proce                                                                 | 5                                                                                                    | False                                                                                                    | Kopier Vis Siet                                              |  |
|                                                                           |                                                                                                    |                   |                                                |                                              | 855 * A                                                 | usiay                               | tanalea Anson                                                           | ingsmodtagelse                                                                                                    | False                                                                                                    | Koniér Vis Slet                                              |  |
|                                                                           |                                                                                                    |                   |                                                |                                              | 856 * A                                                 | Insat                               | Ansat                                                                   | ingsmoutugeist                                                                                                    | False                                                                                                    | Kopiér Vis Slet                                              |  |
|                                                                           |                                                                                                    |                   |                                                |                                              | 859 * A                                                 | Insættelsesprod                     | ces Ansætt                                                              | elsesproces                                                                                                    | False                                                                                                    | Kopiér Vis Slet                                              |  |
|                                                                           |                                                                                                    |                   |                                                |                                              |                                                         |                                     |                                                                         |                                                                                                    |                                                                                                    | 100,000 100 000                                              |  |
| 13.                                                                       | 13. Skjul det gamle                                                                                       |                   |                                                | VORKFLOV                                     | WSTEP E                                                 | BESKRIVEL                           | SE                                                                      |                                                                                                    | OBLIGATORISK                                                                                                    | K HANDLINGER                                                 |  |
|                                                                           | klikke på <b>Slet</b> .                                                                                   | 853 *             | I proces                                       |                                              | 1                                                       | l proces                            |                                                                         |                                                                                                    | False                                                                                                    | Kopiér Vis Slet                                              |  |
|                                                                           |                                                                                                    |                   | •                                              |                                              |                                                         | •                                   |                                                                         |                                                                                                    |                                                                                                    |                                                              |  |
|                                                                           |                                                                                                    | 874               | Kopi af I p                                    | roces                                        | I                                                       | l proces                            |                                                                         |                                                                                                    | False                                                                                                    | Kopiér Redigér Slet                                          |  |
| 14.                                                                       | Klik på <b>OK</b> for at bekra<br>Klik på <b>Ja</b> for at eksklu                                         | efte at<br>dere d | du vil d<br>let.                               | lette.                                       |                                                         |                                     | Ferrui<br>Er du si<br>efterføl<br>Slet Wor<br>Dette er e<br>slettes. Ør | ter.hr-mar<br><sup>kker</sup> på, at du<br>gende ikke fo<br>kflowStep<br>t nedarvet<br>nsker du i                                                                                                    | ager.net siger<br>u ønsker at slette det u<br>vrtrydes!<br>?<br>: WorkflowStep, h<br>stedet at eksklue<br>Ja Nej | valgte? Handlingen kan<br>hvorfor det ikke kan<br>ere dette? |  |
| 16.                                                                       | Rediger det kopierede workflowstep.                                                                       |                   |                                                | ID                                           | NAVN P                                                  | Á WORKFLO                           | OWSTEP BES                                                              | KRIVELSE                                                                                                    | OBLIGATORIS                                                                                                    | K HANDLINGER                                                 |  |
|                                                                           |                                                                                                    |                   |                                                | 874                                          | Kopi af                                                 | I proces                            | l pro                                                                   | ces                                                                                                    | False                                                                                                    | <u>Kopiér <mark>Redigér</mark> Blet</u>                      |  |
| 17.                                                                       | Tilpas <b>Navn</b> og <b>Beskri</b>                                                                       | velse             |                                                |                                              |                                                         |                                     | Navn på<br>Beskrive                                                     | Workflow<br>se                                                                                                    | Step                                                                                                    | l proces                                                     |  |
| 18.                                                                       | Klik på <b>Tilføj Status</b> .                                                                            |                   |                                                |                                              |                                                         | NAVN PÅ                             | STATUS                                                                  |                                                                                                    | RESKRIVEI SE                                                                                                    | Tilføj Status<br>HANDI INGER                                 |  |
| 19. Sæt flueben i de statusser, du vil tilføje og<br>klik på <b>Gem</b> . |                                                                                                    |                   |                                                | Status-bro<br>5923<br>5924                   | Invitation san                                          | ntale 1<br>. samtale                | Invitation samtale<br>Invitation til 4. sam                             | The second second secon |                                                                                                    |                                                              |  |
|                                                                           |                                                                                                    |                   |                                                |                                              |                                                         |                                     |                                                                         |                                                                                                    |                                                                                                    |                                                              |  |

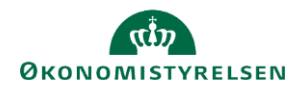

| Hvis du ikke kan se Gem knappen, så prøv at<br>zoome ind i din browsers indstillinger.                                                              | Q Zoom                                                                                                    | <ul> <li></li></ul>                                                  |
|----------------------------------------------------------------------------------------------------|----------------------------------------------------------------------------------------------------|----------------------------------------------------------------------|
| 20. Klik på <b>Gem</b> .                                                                                                    |                                                                                                    | GEM                                                                  |
| 21. For at slette en status klik på <b>Slet</b> og klik på<br><b>Gem</b> .                                                                          | NAVN PÅ STATUS Modtaget Spørgeskema                                                                                                    | BESKRIVELSE HANDLINGER<br>Modtaget Spørgeskema Siet                  |
| <ul> <li>22. Du kan ændre rækkefølgen af statusserne, ver<br/>firkanten til venstre og hive denne op eller ned</li> <li>23. Klik på Gem.</li> </ul> | d at klikke på                                                                                                    | Invitation til 4. samtale<br>Klik og træk for at ændre denne Status. |
| 24. Naviger tilbage til fanen <b>Workflow</b> via menuer eller tilbagepilen.                                                                        | n i toppen uddannelse so<br>Workf                                                                                                    | a / Vejledningsmin / Administration Workflows                        |
| 25. Rediger det workflow, vi<br>oprettede til at starte med.<br>Nedenfor vises alle ti<br>Klik på Opret nyt Wo                                      | WORKFLOWSTEPS     STATUSSER       Ilgængelige Workflows.     Statuster       orkflow for at oprette et nyt Workflow for     BESKRIVELSE | for denne afdeling.<br>OPRET WORKFLOW<br>HANDLINGER                  |
| 420 Vejledning<br>workflow                                                                                                    | sministeriets<br>Tilpasset til vores arbejdsg                                                                                           | ange Kopie <mark>r Redigér s</mark> let                              |

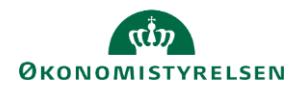

| 26. Tilføj nyoprettede workflowsteps til | ENGLISH DANSK                                                                                                    |                |                            |                                   |                             |  |
|------------------------------------------|----------------------------------------------------------------------------------------------------|----------------|----------------------------|-----------------------------------|-----------------------------|--|
| workflowet ved at klikke på Tilføj       | WORKFLOW-INFORMATI                                                                                                    | ONER           |                            |                                   |                             |  |
| Workflowstep.                            | Navn på Workflow                                                                                                    |                | Vejledningsministeriets wo | orkflow                           |                             |  |
|                                          | Beskrivelse Tilpasset til vores arb                                                                                           |                |                            | ange                              |                             |  |
|                                          |                                                                                                    |                |                            |                                   |                             |  |
|                                          | Må nedarves                                                                                                    |                |                            | la la                             |                             |  |
|                                          | Oprettet 03-04-2025 13:19:11 af                                                                                               | f Henriette Sø | ørensen                    | 15:20                             | .31 af Henriette Sørensen   |  |
|                                          | WORKFLOWSTEPS                                                                                                    |                |                            |                                   |                             |  |
|                                          | Nedenfor er det muligt at oprette og slette WorkflowSteps for et Workflow. Det er endvidere muligt at ændre rækkefølgen af Wo |                |                            |                                   |                             |  |
|                                          |                                                                                                    | vStep-l        | browser                    |                                   | О×                          |  |
| Sæt flueben og klik på <b>Gem</b> .      | 8                                                                                                    | 59 An:         | sættelsesproces            | Ansættelsesproces                 | False                       |  |
|                                          | 8                                                                                                    | 74 I p         | roces                      | I proces - Vejledningsministeriet | False                       |  |
|                                          | (*) = D                                                                                                    | )et er ob      | ligatorisk at inkluder     | e WorkflowSteps ved oprettelse af | et nyt Workflow<br>Annuller |  |

27. Klik på **Slet** under gamle workflowsteps, for at fjerne disse fra workflowet.

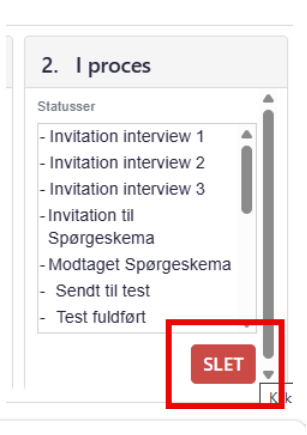

28. Klik på **OK** for at bekræfte at du vil dette.

#### recruiter.hr-manager.net siger

Er du sikker på, at du ønsker at slette det valgte? Handlingen kan efterfølgende ikke fortrydes!

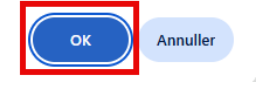

29. Ændre evt. rækkefølgen på 1. 2. Afslag 5. workflowsteppene, I proces Ansøgningsmodtagelse ved at hive i titlen. Statusser - Ansøgningsmodtagelse - Afslag skal sendes - Modtaget Spørgeskema (uden samtale) Ansøgning bekræftet -Accepteret invitation til Afslag uden samtale - Overført fra uopfordret samtale 1 - Afslag skal sendes (efter ansøgning Accepteret invitation til 30. Klik på Gem. GEM

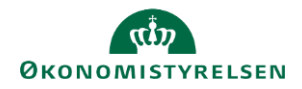

| 31. Naviger tilbage til fanen <b>Workflow</b> eller tilbagepilen.                                                          | via menuen                                                     | i toppe                                 | n udda<br>W                                             | orkflow                                                    | jledningsmin / Admi<br><b>-editor</b>           | inistration Workflows             |
|----------------------------------------------------------------------------------------------------|----------------------------------------------------------------|-----------------------------------------|---------------------------------------------------------|------------------------------------------------------------|-------------------------------------------------|-----------------------------------|
|                                                                                                    |                                                                |                                         |                                                         |                                                            |                                                 | $\bigotimes$                      |
| 32. Skjul workflows, som ikke længere<br>bruges, ved at klikke på <b>Slet</b> .                                            | skal                                                           | ID                                      | NAVN PÅ                                                 | WORKFLOW                                                   | BESKRIVELSE                                     | HANDLINGER                        |
|                                                                                                    |                                                                | 409                                     | * Standard                                              | Workflow                                                   | Standard                                        | Kopiér Vis Slet                   |
| 33. Klik på <b>OK</b> for at bekræfte at du vil                                                                            | dette.                                                         |                                         | <b>recruiter.hr</b><br>Er du sikker på<br>efterfølgende | -manager.net<br>å, at du ønsker at<br>ikke fortrydes!      | <b>t siger</b><br>: slette det valgte? I        | Handlingen kan                    |
| 34. Klik på <b>Ja</b> for at ekskludere det.                                                                               |                                                                |                                         | Slet W<br>Dette e<br>Ønsker                             | <b>Vorkflow?</b><br>er et nedarvet V<br>r du i stedet at e | Vorkflow, hvorfor<br>ekskluere dette?<br>Ja Nej | det ikke kan slettes.             |
| 35. Noter <b>ID'et</b> på det nye workflow.                                                                                | WORKFLOWS<br>Nedenfor vises alle<br>Klik på <b>Opret nyt V</b> | WORKFLC<br>tilgængelige<br>Vorkflow for | DWSTEPS S<br>Workflows.<br>at oprette et nyt            | TATUSSER<br>Workflow for den                               | ine afdeling.                                   | OPRET WORKFLOW                    |
|                                                                                                    | ID NAVN PÅ                                                     | WORKFLOW                                | BESKRIVELSE                                             |                                                            |                                                 | HANDLINGER                        |
|                                                                                                    | 420 Vejlednin<br>workflow                                      | ngsministeriets                         | Tilpasset til vor                                       | es arbejdsgange                                            |                                                 | Kopiér Redigér Slet               |
| 36. Find jeres <b>Afdelings-ID</b> via<br><b>Administration</b> under<br><b>Indstillinger for</b><br><b>virksomheden</b> . | ட<br>ப<br>ல                                                    | DANNELSE State                          | ens Rekrutteringslø:                                    | Virksom<br>sning<br>-E<br><u>Ændring</u><br>organisation   | heden<br>g af<br>splanen                        | Indstillinger for<br>virksomheden |
|                                                                                                    |                                                                |                                         |                                                         | Afdelings-II<br>Navn                                       | D<br>19508<br>Vejled                            | ningsministeriet                  |
| 37. Opret en supportsag via Talentech                                                                                      | s support.                                                     |                                         |                                                         |                                                            |                                                 | R                                 |

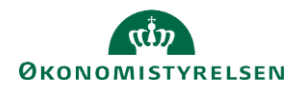

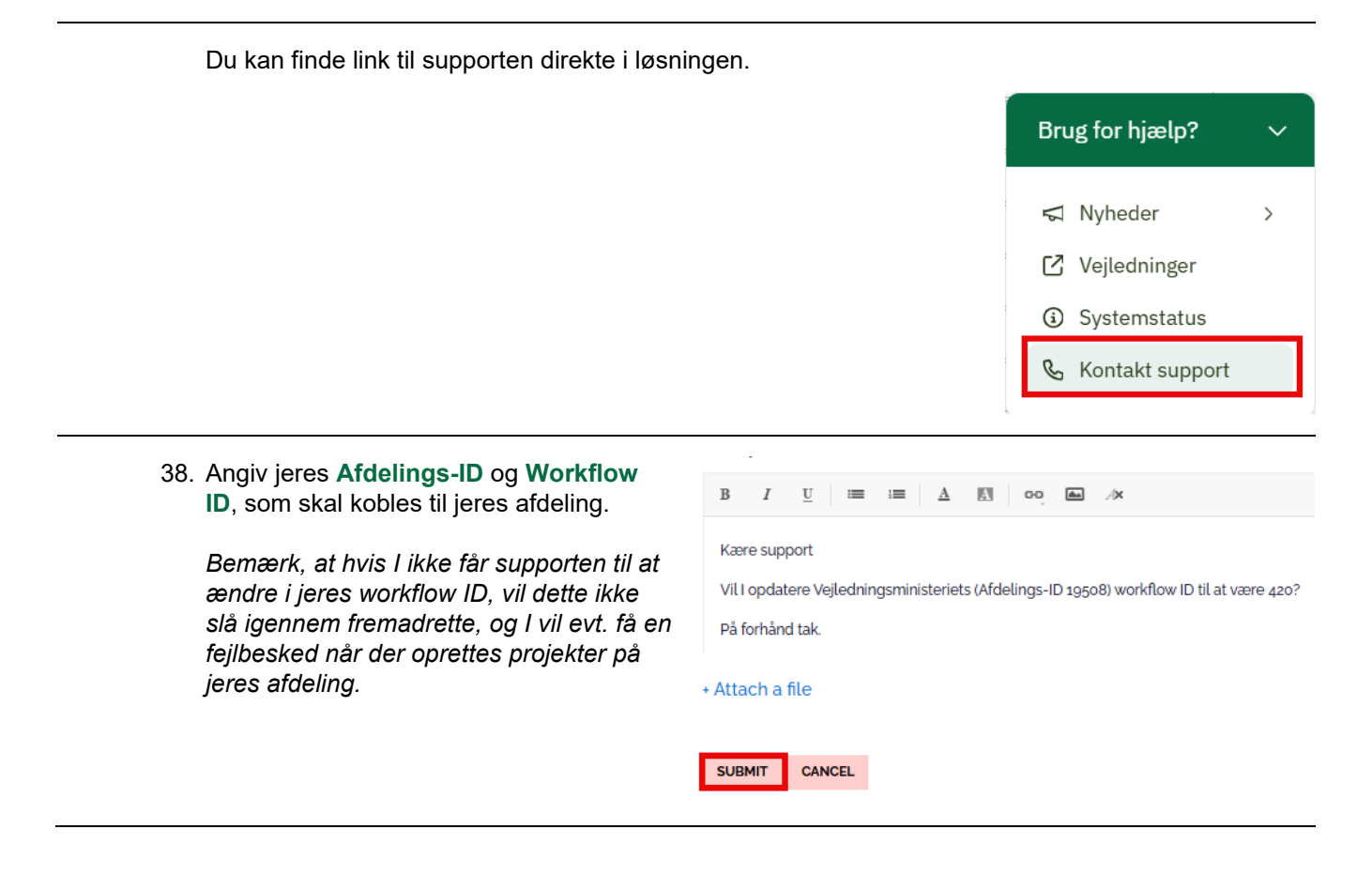